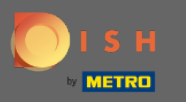

Você está agora no painel de reservas DISH. Clique no plano de mesa para começar a gerenciar grupos de mesa.

| <b>DISH</b> RESERVATION                                |                                                                                                    | John's Business          | <u> </u>     |        |
|--------------------------------------------------------|----------------------------------------------------------------------------------------------------|--------------------------|--------------|--------|
| Reservations                                           | Have a walk-in customer? Received a reservation request over phone / email? Don't forget to add it to your WALK-IN ADD RESERVATION |                          |              |        |
| 🍽 Table plan                                           | ( ) Thu 08/04/2021 Thu 08/04/2021                                                                                                  |                          |              |        |
| 🎢 Menu                                                 |                                                                                                    |                          |              |        |
| 🐣 Guests                                               | ○ All     ○ Completed     ● Upcoming     ♥ ○     ♣ ○                                                                               |                          |              |        |
| Feedback                                               |                                                                                                    |                          |              |        |
| 🗠 Reports                                              |                                                                                                    |                          |              |        |
| 💠 Settings 👻                                           |                                                                                                    |                          |              |        |
| ⑦ Help                                                 |                                                                                                    |                          |              |        |
|                                                        | No reservations available                                                                                                    |                          |              |        |
|                                                        | Print                                                                                                    |                          |              |        |
| Too many guests in house?<br>Pause online reservations | Designed by Hospitality Digital GmbH. All rights reserved.                                                                         | AQ   Terms of use   Impr | int   Data p | rivacy |

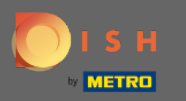

#### Agora clique na tabela que corresponde à reserva do seu cliente.

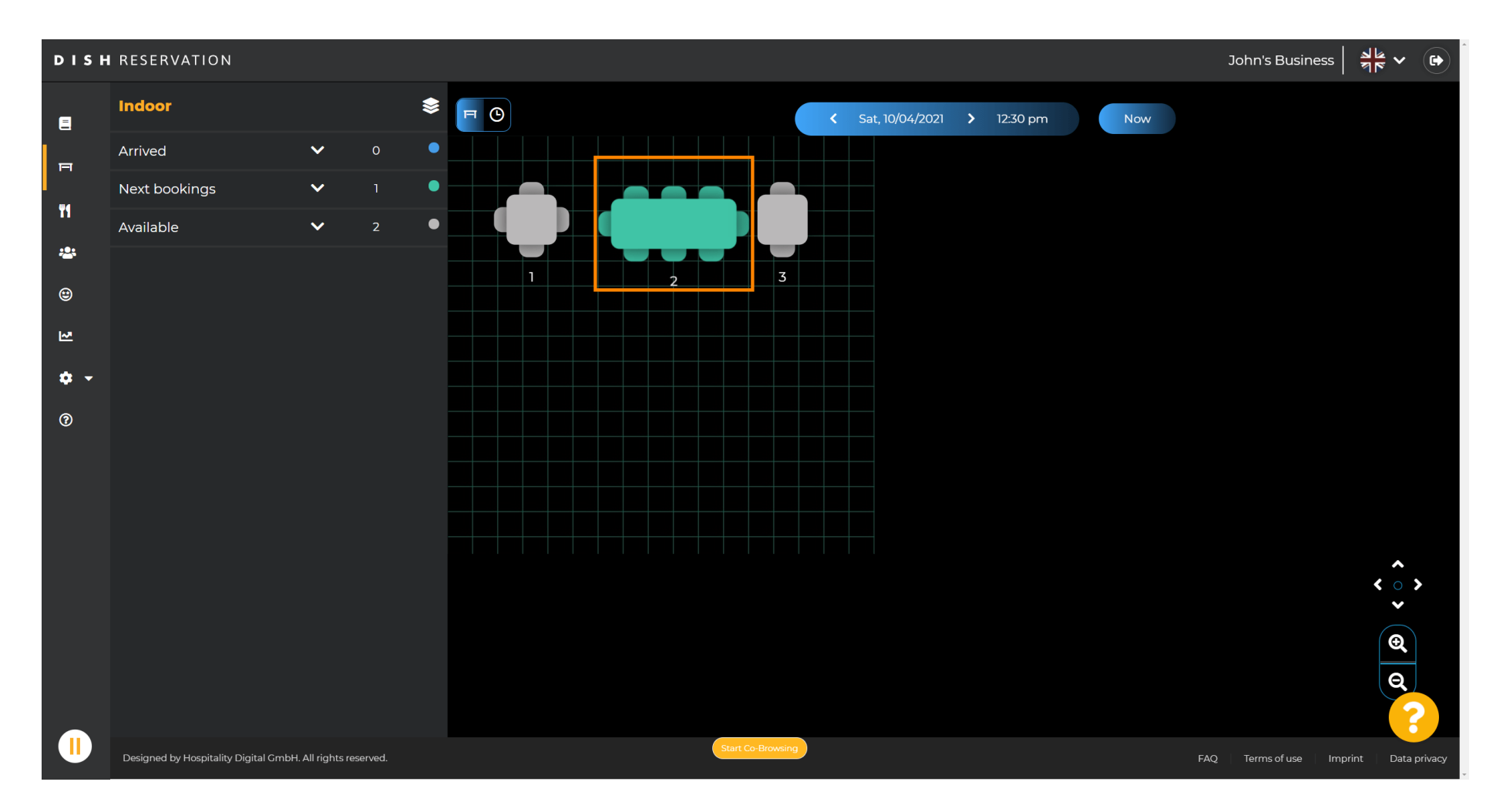

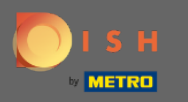

## Clique em alterar tabela para configurar um grupo de tabelas.

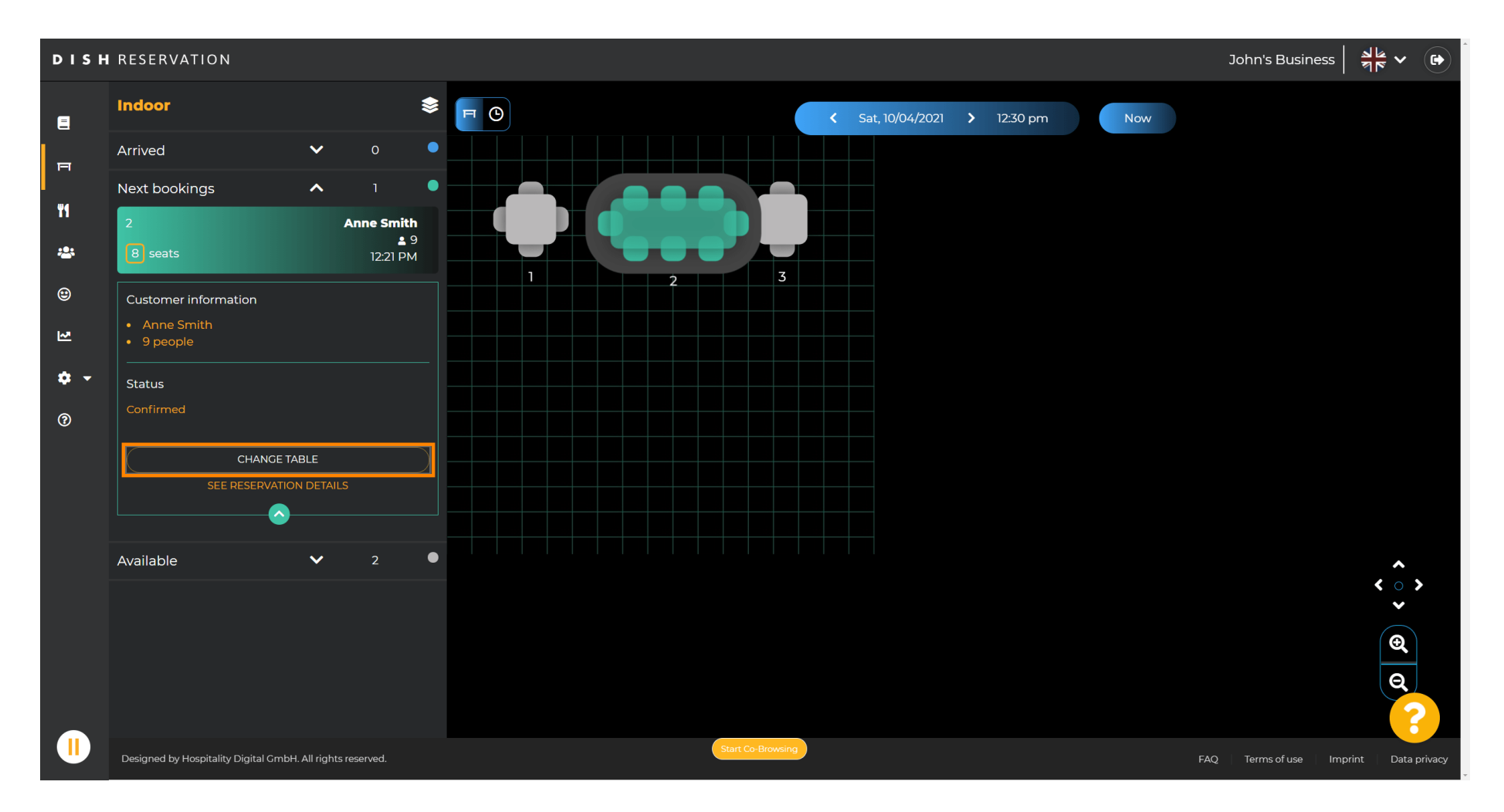

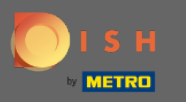

#### Selecione uma tabela para continuar.

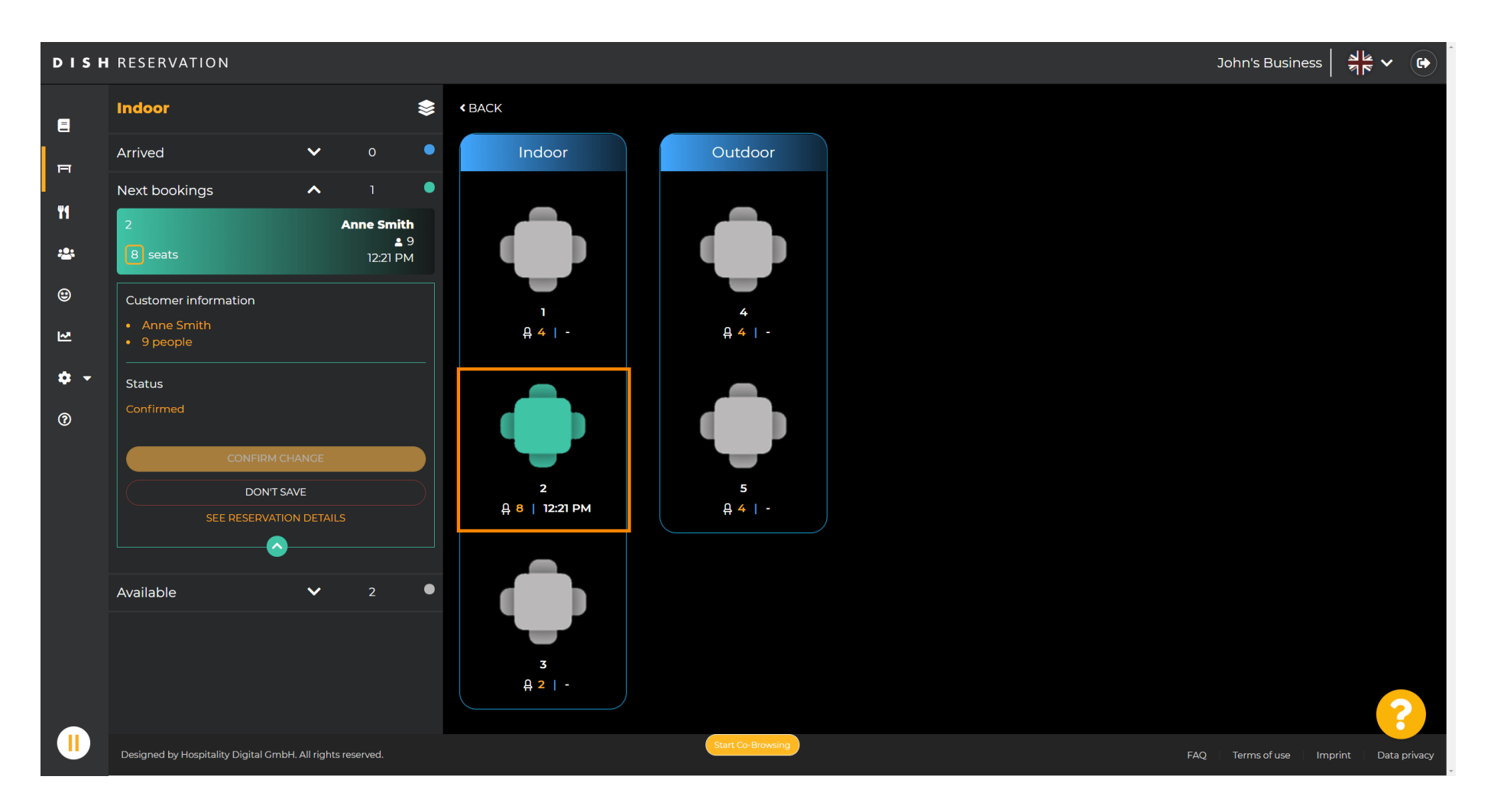

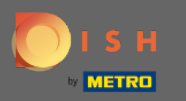

#### Agora clique em conectar tabelas para combiná-lo com outras tabelas.

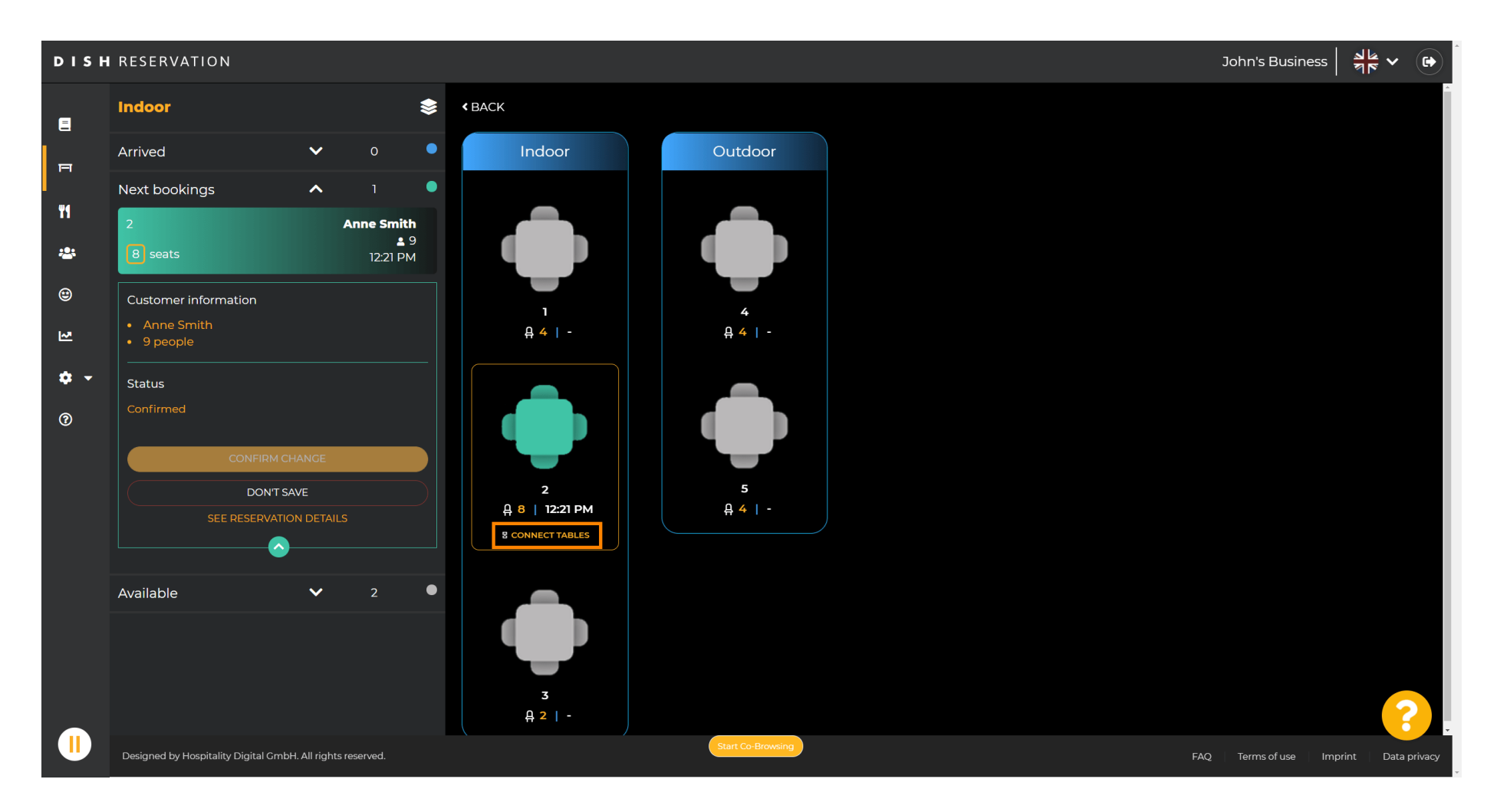

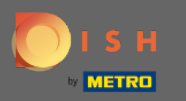

#### Continue selecionando outra tabela .

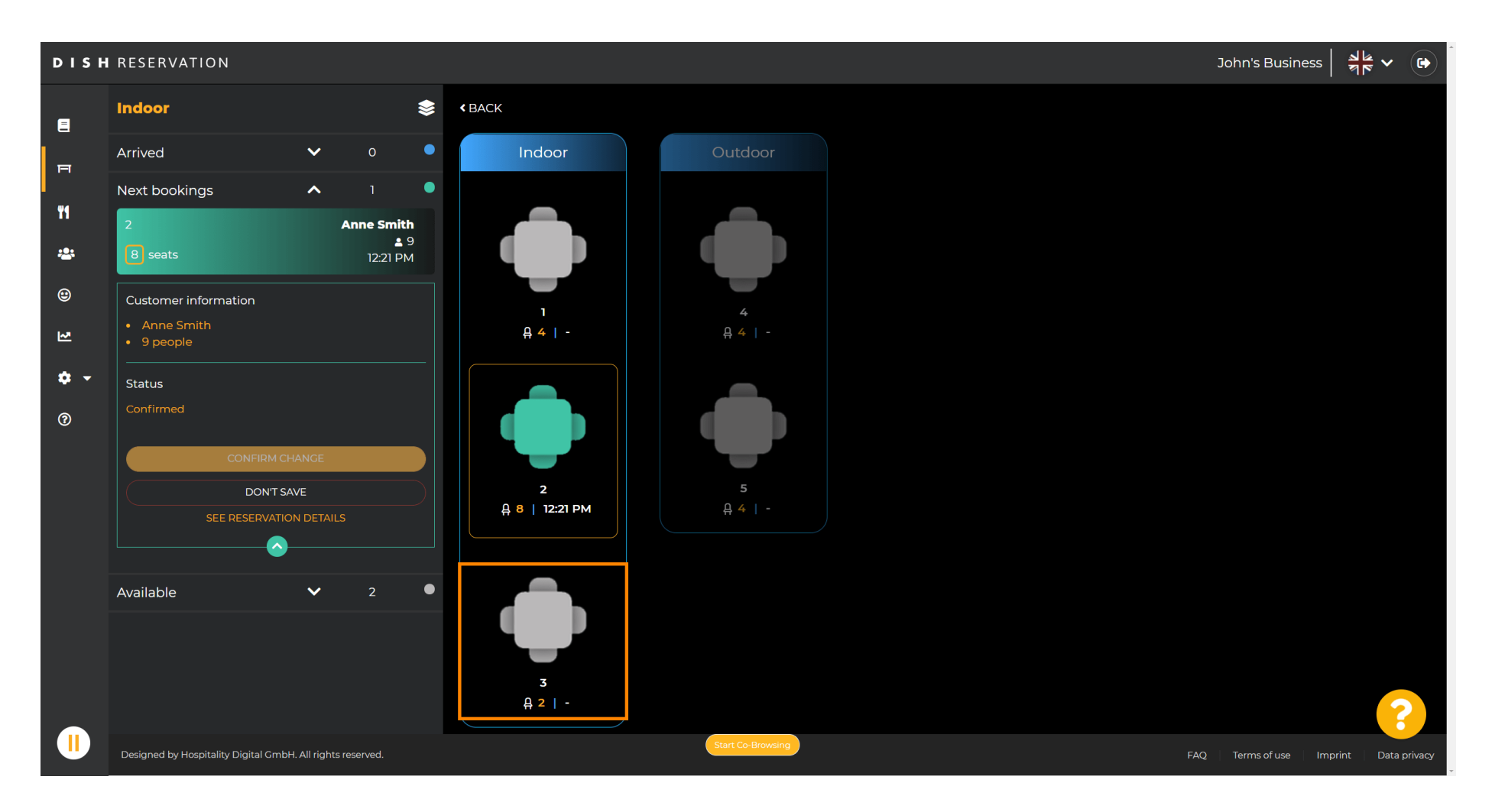

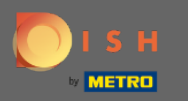

#### Clique em confirmar alteração para salvar o grupo de mesas para esta reserva.

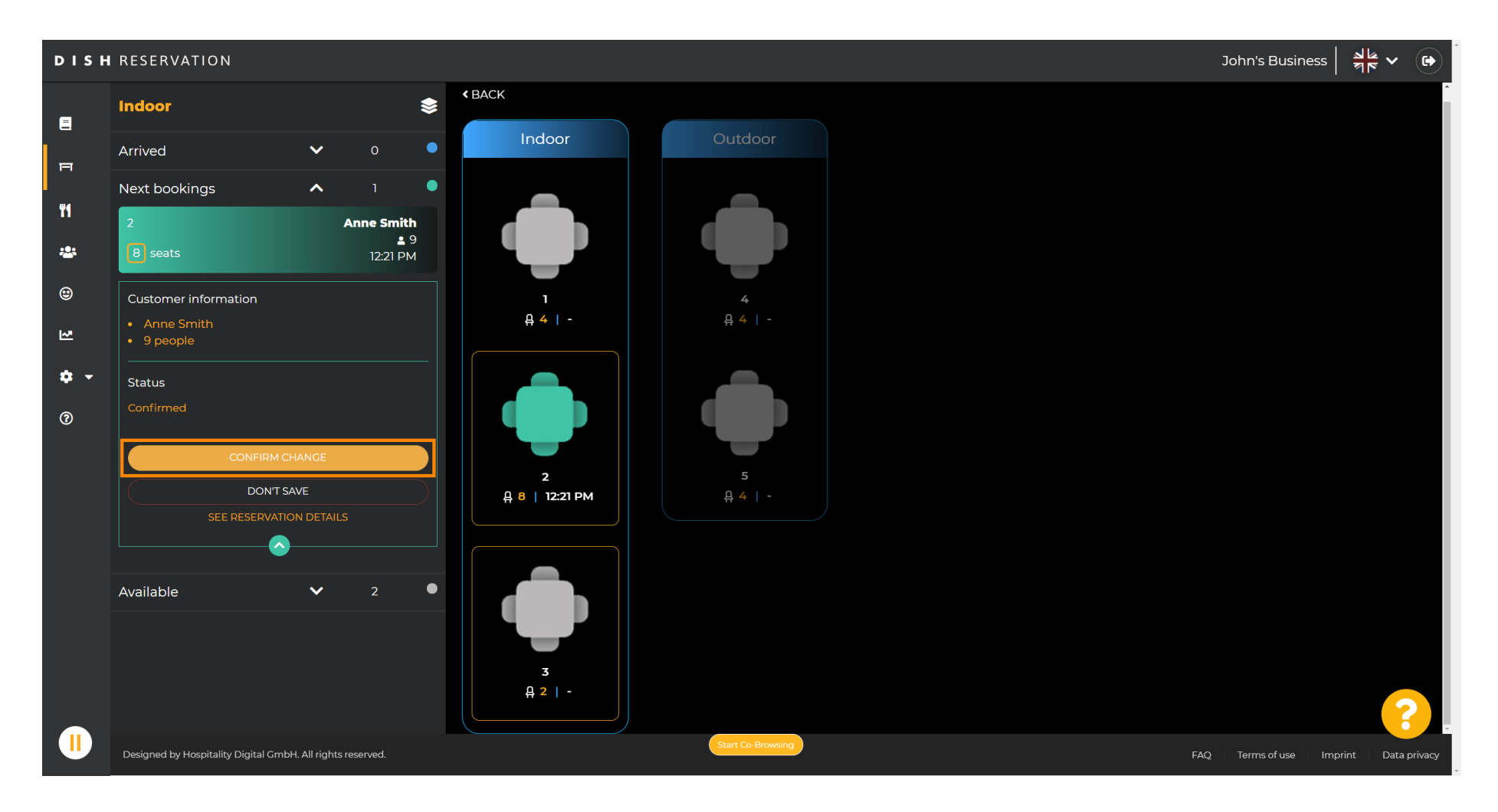

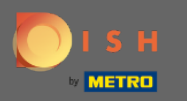

#### () Um grupo de mesas para a reserva do seu cliente foi adicionado com sucesso.

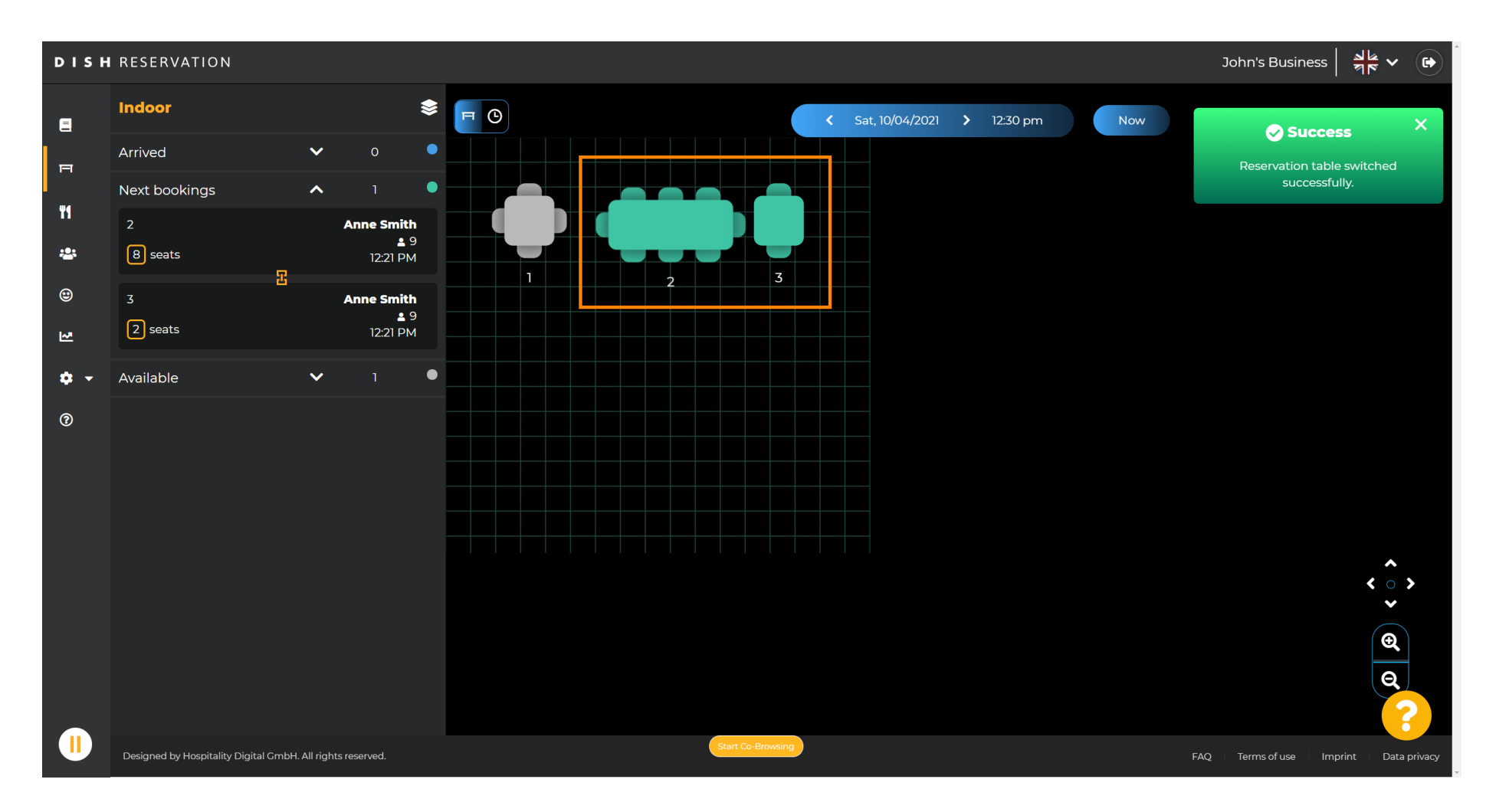

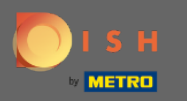

## Para configurar os grupos de tabelas de forma diferente, volte ao painel e clique em configurações .

| <b>DISH</b> RESERVATION                                |                                                                                                    | НD* МТО 🕤               | 실 <br>제작 ~ (P)      |
|--------------------------------------------------------|----------------------------------------------------------------------------------------------------|-------------------------|---------------------|
| Reservations                                           | Have a walk-in customer? Received a reservation request over phone / email? Don't forget to add it to your WALK-IN ADD RESERVATION reservation book! |                         |                     |
| Menu                                                   | Wed, 07/04/2021 - Wed, 07/04/2021                                                                                                    |                         |                     |
| 🛎 Guests                                               |                                                                                                    |                         |                     |
| 🕲 Feedback                                             | ● All ○ Completed ○ Upcoming ♥ 0 😩 0                                                                                                    |                         |                     |
| 🗠 Reports                                              |                                                                                                    |                         |                     |
| 🏟 Settings 🔫                                           |                                                                                                    |                         |                     |
| ⑦ Help                                                 | No reservations available                                                                                                    |                         |                     |
| Too many guests in house?                              | Print                                                                                                    |                         | ?                   |
| Too many guests in house?<br>Pause online reservations | Designed by Hospitality Digital GmbH. All rights reserved.                                                                                           | FAQ   Terms of use   Ir | aprint   Data priva |

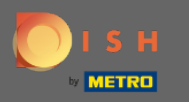

# Clique nas mesas/assentos para continuar.

| <b>DISH</b> RESERVATION   |                                                                                                    | НD* МТО 💽               | <u>३</u> к<br>४ ►    |
|---------------------------|----------------------------------------------------------------------------------------------------|-------------------------|----------------------|
| Reservations              | Have a walk-in customer? Received a reservation request over phone / email? Don't forget to add it to your WALK-IN ADD RESERVATION reservation book! |                         |                      |
| 🚹 Menu                    | Wed, 07/04/2021 - Wed, 07/04/2021                                                                                                    |                         |                      |
| 🕲 Feedback                | All ○ Completed ○ Upcoming ♡ ○ ♣ ○                                                                                                    |                         |                      |
| 🗠 Reports                 |                                                                                                    |                         |                      |
| 🏟 Settings 👻              |                                                                                                    |                         |                      |
| () Hours                  |                                                                                                    |                         |                      |
| 🗹 Reservations            |                                                                                                    |                         |                      |
| A Tables/Seats            |                                                                                                    |                         |                      |
| % Offers                  |                                                                                                    |                         |                      |
| Q Notifications           | No reservations available                                                                                                    |                         |                      |
| Account                   |                                                                                                    |                         |                      |
| ③ Help                    | Print                                                                                                    |                         |                      |
|                           |                                                                                                    |                         |                      |
|                           |                                                                                                    |                         |                      |
| Too many guests in house? | Start Co-Browsing                                                                                                    |                         | 8                    |
| Pause online reservations | Designed by Hospitality Digital GmbH. All rights reserved.                                                                                           | FAQ   Terms of use   Im | print   Data privacy |

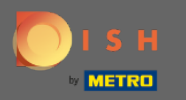

## • Role para baixo e clique em adicionar para criar grupos de tabelas.

| <b>DISH</b> RESERVATION                                                |                                                                                     |                                                     |                          |                                                     |                                         |                          |                          |                     |                         | НД* МТО 🕤              | <u> </u>     |                       |
|------------------------------------------------------------------------|-------------------------------------------------------------------------------------|-----------------------------------------------------|--------------------------|-----------------------------------------------------|-----------------------------------------|--------------------------|--------------------------|---------------------|-------------------------|------------------------|--------------|-----------------------|
| Reservations Menu                                                      | <b>Area(s)</b><br>If your establishm<br>Your active areas<br><b>Indoor, Outdoor</b> | ient has multip<br>are listed below                 | le areas or rooms,<br>r: | , you may want to                                   | define an area be                       | fore you start assigning | g tables to it. e.g.: II | ndoor, Outdoor, Ba  | <b>r</b> , Lounge, etc. |                        |              |                       |
| 😬 Guests<br>🕲 Feedback                                                 | Table(s)                                                                            | ed to specific ar                                   | reas. When you pa        | ause a whole area,                                  | all tables assigne                      | d to that area will be p | aused. This may m        | ake some of your f  | uture                   |                        |              |                       |
| ₩ Reports                                                              | The tables with hi                                                                  | id. Don't worry,<br>igh priority will<br>Seats (22) | be preferred for ir      | e them to other av<br>ncoming reservati<br>Priority | valiable table(s). Yo<br>ons.<br>Status | ou can aiso assign tadi  | es a booking priori      | ty between I (nign, | ) and 3 (low).          |                        |              |                       |
| <ul> <li>Hours</li> <li>Reservations</li> <li>Tables(Costs)</li> </ul> | 1 2 7                                                                               | 4<br>8                                              | Indoor<br>Indoor         | 1                                                   | Active<br>Active                        |                          |                          |                     |                         |                        |              |                       |
| A Notifications                                                        | 4                                                                                   | 4                                                   | Outdoor                  | 2                                                   | Active<br>Active                        |                          |                          |                     |                         |                        |              |                       |
| Account                                                                | Manage Tablegr                                                                      | oup(s)                                              |                          |                                                     |                                         |                          |                          |                     |                         |                        |              |                       |
|                                                                        | Would you like to                                                                   | add more table                                      | e combinations?          |                                                     |                                         |                          |                          | (                   | Add                     |                        |              |                       |
| Too many guests in house?<br>Pause online reservations                 | Designed by Hospitality [                                                           | Digital GmbH. All rig                               | ghts reserved.           |                                                     | Start Co-Br                             | owsing                   |                          |                     | SAVE                    | NQ   Terms of use   In | mprint   Dat | <b>?</b><br>a privacy |

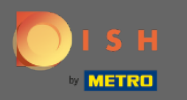

## Clique na primeira caixa para escolher os nomes das tabelas.

| <b>DISH</b> RESERVATION                                |                                                                                     |                                                                                                    |                                                        |                                                               |                                                          |                                          |                                         |                                  |                                      |                 | нд* мто 🕤 | 2<br>7<br>7<br>7 | <ul><li>• • • • • • • • • • • • • • • • • • •</li></ul> |
|--------------------------------------------------------|-------------------------------------------------------------------------------------|----------------------------------------------------------------------------------------------------|--------------------------------------------------------|---------------------------------------------------------------|----------------------------------------------------------|------------------------------------------|-----------------------------------------|----------------------------------|--------------------------------------|-----------------|-----------|------------------|---------------------------------------------------------|
| E Reservations                                         | <b>Area(s)</b><br>If your establishm<br>Your active areas<br><b>Indoor, Outdoor</b> | nent has multip<br>are listed below                                                                                                    | le areas or room:<br>r:                                | s, you may want to                                            | o define an area be                                      | fore you start as:                       | signing tables to                       | it. e.g.: Indoor, (              | Dutdoor, Bar, Lo                     | 🗹               |           |                  |                                                         |
| 🛎 Guests<br>🕲 Feedback<br>🗠 Reports                    | Table(s)<br>Tables are assign<br>reservations inval<br>The tables with h            | ed to specific ar<br>lid. Don't worry,<br>igh priority will                                                                                                    | eas. When you p<br>you can just mo<br>be preferred for | pause a whole area<br>ve them to other a<br>incoming reserval | a, all tables assigne<br>available table(s). Y<br>iions. | ed to that area wi<br>iou can also assig | ll be paused. This<br>n tables a bookir | may make sor<br>ng priority betw | ne of your futur<br>een 1 (high) and | e<br>d 3 (low). |           |                  |                                                         |
| 🔹 Settings 👻                                           | Table name                                                                          | Seats (22)                                                                                                    | Area name                                              | Priority                                                      | Status                                                   |                                          |                                         |                                  |                                      |                 |           |                  |                                                         |
| () Hours                                               | 1                                                                                   | 4                                                                                                    | Indoor                                                 | 1                                                             | Active                                                   |                                          |                                         |                                  |                                      |                 |           |                  |                                                         |
| Reservations                                           | 2                                                                                   | 8                                                                                                    | Indoor                                                 | 1                                                             | Active                                                   |                                          |                                         |                                  |                                      |                 |           |                  |                                                         |
| A Tables/Seats                                         | 3                                                                                   | 2                                                                                                    | Indoor                                                 | 1                                                             | Active                                                   |                                          |                                         |                                  |                                      |                 |           |                  |                                                         |
| <b>%</b> Offers                                        | 4                                                                                   | 4                                                                                                    | Outdoor                                                | 2                                                             | Active                                                   |                                          |                                         |                                  |                                      |                 |           |                  |                                                         |
| A Notifications                                        | 5                                                                                   | 4                                                                                                    | Outdoor                                                | 2                                                             | Active                                                   |                                          |                                         |                                  |                                      |                 |           |                  |                                                         |
| \land Account                                          |                                                                                     |                                                                                                    |                                                        |                                                               |                                                          |                                          |                                         |                                  |                                      |                 |           |                  |                                                         |
| ⑦ Help                                                 | Manage Tablegr<br>Don't forget to sa<br>(Please type nar<br>Would you like to       | 5 4 Outdoor 2 Active     tanage Tablegroup(s)     Don't forget to save your changes      (Please type name of tables)        Min.Guests        Would you like to add more table combinations?     Active |                                                        |                                                               |                                                          |                                          |                                         |                                  |                                      |                 |           |                  | 3                                                       |
| Too many guests in house?<br>Pause online reservations |                                                                                     |                                                                                                    |                                                        |                                                               | Start Co-E                                               | irowsing                                 |                                         |                                  |                                      | ₿ SAVE          |           |                  |                                                         |

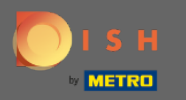

Ð

## Selecione o nome/número da tabela que deseja combinar com outras tabelas.

| <b>DISH</b> RESERVATION                                       |                                                                                     |                                                            |                                                         |                                                                |                                                        |                                          |                                       |                                        |                                    |                 | нд* мто 🕤 | 지 <u>지 전</u><br>지 전 · · · · · · · · · · · · · · · · · · |  |
|---------------------------------------------------------------|-------------------------------------------------------------------------------------|------------------------------------------------------------|---------------------------------------------------------|----------------------------------------------------------------|--------------------------------------------------------|------------------------------------------|---------------------------------------|----------------------------------------|------------------------------------|-----------------|-----------|---------------------------------------------------------|--|
| E Reservations                                                | <b>Area(s)</b><br>If your establishm<br>Your active areas<br><b>Indoor, Outdoor</b> | nent has multip<br>are listed belov                        | le areas or room:<br>v:                                 | s, you may want to                                             | define an area be                                      | òre you start assiç                      | gning tables to it.                   | e.g.: Indoor, Outdo                    | oor, Bar, Lounge,                  | <b>2</b> , etc. |           |                                                         |  |
| <ul> <li>Guests</li> <li>Feedback</li> <li>Reports</li> </ul> | Table(s)<br>Tables are assign<br>reservations inval<br>The tables with h            | ed to specific a<br>lid. Don't worry,<br>igh priority will | reas. When you p<br>you can just mo<br>be preferred for | bause a whole area<br>ve them to other a<br>incoming reservati | , all tables assigne<br>vailable table(s). Yo<br>ions. | l to that area will<br>u can also assign | be paused. This r<br>tables a booking | nay make some of<br>priority between 1 | your future<br>I (high) and 3 (lov | <b>(</b> *).    |           |                                                         |  |
| 🏟 Settings 👻                                                  | Table name                                                                          | Seats (22)                                                 | Area name                                               | Priority                                                       | Status                                                 |                                          |                                       |                                        |                                    |                 |           |                                                         |  |
| () Hours                                                      | 1                                                                                   | 4                                                          | Indoor                                                  | 1                                                              | Active                                                 |                                          |                                       |                                        |                                    |                 |           |                                                         |  |
| Reservations                                                  | 2                                                                                   | 8                                                          | Indoor                                                  | 1                                                              | Active                                                 |                                          |                                       |                                        |                                    |                 |           |                                                         |  |
| A Tables/Seats                                                | 3                                                                                   | 2                                                          | Indoor                                                  | 1                                                              | Active                                                 |                                          |                                       |                                        |                                    |                 |           |                                                         |  |
| <b>%</b> Offers                                               | 4                                                                                   | 4                                                          | Outdoor                                                 | 2                                                              | Active                                                 |                                          |                                       |                                        |                                    |                 |           |                                                         |  |
| A Notifications                                               | 1                                                                                   |                                                            |                                                         | 2                                                              | Active                                                 |                                          |                                       |                                        |                                    |                 |           |                                                         |  |
| 😤 Account                                                     | 2                                                                                   |                                                            |                                                         |                                                                |                                                        |                                          |                                       |                                        |                                    |                 |           |                                                         |  |
| Help                                                          | 3<br>4<br>5                                                                         |                                                            |                                                         |                                                                |                                                        |                                          |                                       |                                        |                                    |                 |           |                                                         |  |
|                                                               | (Please type nan<br>Would you like to                                               | ne of tables)<br>add more table                            | e combinations?                                         | Min.Guests                                                     | Max.Guests                                             | Priority                                 | • ( <b>1</b> )                        |                                        | Add                                |                 |           | G                                                       |  |
| Too many guests in house?<br>Pause online reservations        |                                                                                     |                                                            |                                                         |                                                                | Start Co-B                                             | owsing                                   |                                       |                                        | SA'                                | WE              |           |                                                         |  |

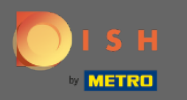

# Clique na mesma caixa para adicionar outra tabela.

| <b>DISH</b> RESERVATION                                |                                                                       |                                     |                         |                   |                      |                    |                                         |                    |                  |                      | НД* МТО 🕤 | 최남<br>키주 ~ |   |
|--------------------------------------------------------|-----------------------------------------------------------------------|-------------------------------------|-------------------------|-------------------|----------------------|--------------------|-----------------------------------------|--------------------|------------------|----------------------|-----------|------------|---|
| Reservations Menu                                      | Area(s)<br>If your establishn<br>Your active areas<br>Indoor, Outdoor | nent has multip<br>are listed below | le areas or rooms<br>r: | , you may want to | o define an area b   | efore you start as | ssigning tables to                      | o it. e.g.: Indooi | r, Outdoor, Bar, | <b>∠</b> Cunge, etc. |           |            |   |
| 🐣 Guests<br>🕲 Feedback                                 | Table(s)<br>Tables are assign                                         | ed to specific a                    | reas. When you p        | ause a whole area | a, all tables assign | ed to that area w  | ill be paused. Th                       | is may make s      | ome of your fu   | Cure                 |           |            |   |
| <ul> <li>☑ Reports</li> <li>✿ Settings -</li> </ul>    | The tables with h                                                     | Seats (22)                          | Area name               | Priority          | Status               |                    | g , , , , , , , , , , , , , , , , , , , |                    |                  |                      |           |            |   |
| ♥ Hours  Reservations  Tables/Seats                    | 2                                                                     | 8                                   | Indoor                  | 1                 | Active               |                    |                                         |                    |                  |                      |           |            |   |
| <b>%</b> Offers                                        | 4                                                                     | 4                                   | Outdoor<br>Outdoor      | 2<br>2            | Active<br>Active     |                    |                                         |                    |                  |                      |           |            |   |
| Account                                                | Manage Tablegr<br>Don't forget to se<br>¥ 2                           | roup(s)<br>ave your change          | s<br>X                  | Min.Guests        | Max.Guests           | Priority           | •                                       |                    |                  |                      |           |            |   |
| Too many guests in house?<br>Pause online reservations | Would you like to                                                     | add more table                      | e combinations?         |                   | Start Co-            | Browsing           |                                         |                    |                  | Add                  |           |            | 3 |

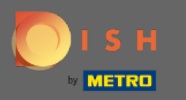

## Selecione o nome da tabela para combinar as tabelas.

| <b>DISH</b> RESERVATION                                |                                                           |                                        |                         |                                        |                                |                                                  |                                    | НD* МТО 🕤 | ** * • |
|--------------------------------------------------------|-----------------------------------------------------------|----------------------------------------|-------------------------|----------------------------------------|--------------------------------|--------------------------------------------------|------------------------------------|-----------|--------|
| Reservations                                           | <b>Area(s)</b><br>If your establishn<br>Your active areas | nent has multip<br>are listed below    | le areas or rooms<br>v: | s, you may want to                     | ) define an area b             | efore you start assigning tables to it. e.g.: In | 🖍 door, Outdoor, Bar, Lounge, etc. |           |        |
| 😬 Guests<br>🕲 Feedback                                 | Table(s)                                                  | ed to specific a                       | reas. When you n        | ause a whole area                      | all tables assign              | ed to that area will be paused. This may ma      | <b>I</b><br>ke some of your future |           |        |
| 🗠 Reports                                              | reservations inva<br>The tables with h                    | lid. Don't worry,<br>igh priority will | you can just mov        | ve them to other a<br>ncoming reservat | ivailable table(s). \<br>ions. | You can also assign tables a booking priority    | y between 1 (high) and 3 (low).    |           |        |
| 🔹 Settings 👻                                           | Table name                                                | Seats (22)                             | Area name               | Priority                               | Status                         |                                                  |                                    |           |        |
| • O Hours                                              | 1                                                         | 4                                      | Indoor                  | 1                                      | Active                         |                                                  |                                    |           |        |
| Reservations                                           | 2                                                         | 8                                      | Indoor                  | 1                                      | Active                         |                                                  |                                    |           |        |
| Tables/Seats                                           | 3                                                         | 2                                      | Indoor                  | 1                                      | Active                         |                                                  |                                    |           |        |
| <b>%</b> Offers                                        | 4                                                         | 4                                      | Outdoor                 | 2                                      | Active                         |                                                  |                                    |           |        |
| 🎝 Notifications                                        | 5                                                         | 4                                      | Outdoor                 | 2                                      | Active                         |                                                  |                                    |           |        |
| 😭 Account                                              |                                                           |                                        |                         |                                        |                                |                                                  |                                    |           |        |
| Help                                                   | 1<br>3<br>*2                                              |                                        | ×                       | Min.Guests                             | Max.Guests                     | Priority •                                       |                                    |           |        |
| Too many guests in house?<br>Pause online reservations | Would you like to                                         | add more tabl                          | e combinations?         |                                        | Start Co-                      | Browsing                                         | Add SAVE                           |           | ?      |

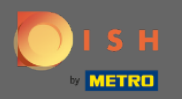

Т

#### Agora digite o número mínimo de convidados que podem ser reservados neste grupo de mesas.

**DISH** RESERVATION но\* мто 🕢 Area(s) Ľ Reservations If your establishment has multiple areas or rooms, you may want to define an area before you start assigning tables to it. e.g.: Indoor, Outdoor, Bar, Lounge, etc Your active areas are listed below: 🝴 Menu Indoor, Outdoor 🐣 Guests Table(s) Ľ Feedback Tables are assigned to specific areas. When you pause a whole area, all tables assigned to that area will be paused. This may make some of your future reservations invalid. Don't worry, you can just move them to other available table(s). You can also assign tables a booking priority between 1 (high) and 3 (low). 🗠 Reports The tables with high priority will be preferred for incoming reservations. 🔹 Settings 👻 Table name Seats (22) Area name Priority Status 1 4 Indoor 1 Active () Hours 🖻 Reservations 2 8 Indoor 1 Active A Tables/Seats 3 2 Indoor Active % Offers 4 4 Outdoor 2 Active ▲ Notifications 5 Outdoor 2 Active Account ⑦ Help Manage Tablegroup(s) Don't forget to save your changes **\***2 **\***3 × 9 Max.Guests Priority Ē -Would you like to add more table combinations? Add Too many guests in house? ΊI. Pause online reservations

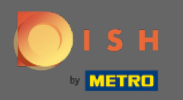

Т

## E, em seguida, digite o número máximo de convidados para continuar.

| DISH RESERVATION                                       |                                                                                     |                                                             |                                                            |                                                         |                                                         |                                                                                |                                                                |                      | НД* МТО 🕤 | <u> </u> |  |
|--------------------------------------------------------|-------------------------------------------------------------------------------------|-------------------------------------------------------------|------------------------------------------------------------|---------------------------------------------------------|---------------------------------------------------------|--------------------------------------------------------------------------------|----------------------------------------------------------------|----------------------|-----------|----------|--|
| E Reservations                                         | <b>Area(s)</b><br>If your establishm<br>Your active areas<br><b>Indoor, Outdoor</b> | nent has multip<br>are listed below                         | le areas or rooms<br>/:                                    | , you may want t                                        | o define an area b                                      | efore you start assigning tables to it.                                        | e.g.: Indoor, Outdoor, Bar, Lou                                | 🖍                    |           |          |  |
| 📽 Guests<br>🕲 Feedback<br>🗠 Reports                    | Table(s)<br>Tables are assign<br>reservations inval<br>The tables with h            | ed to specific aı<br>lid. Don't worry,<br>igh priority will | reas. When you p<br>you can just mov<br>be preferred for i | ause a whole are<br>re them to other<br>ncoming reserva | a, all tables assign<br>available table(s). `<br>tions. | ed to that area will be paused. This m<br>You can also assign tables a booking | ay make some of your future<br>priority between 1 (high) and 3 | <b>2</b><br>3 (low). |           |          |  |
| 🏟 Settings 👻                                           | Table name                                                                          | Seats (22)                                                  | Area name                                                  | Priority                                                | Status                                                  |                                                                                |                                                                |                      |           |          |  |
| () Hours                                               | 1                                                                                   | 4                                                           | Indoor                                                     | 1                                                       | Active                                                  |                                                                                |                                                                |                      |           |          |  |
| Reservations                                           | 2                                                                                   | 8                                                           | Indoor                                                     | 1                                                       | Active                                                  |                                                                                |                                                                |                      |           |          |  |
| Tables/Seats                                           | 3                                                                                   | 2                                                           | Indoor                                                     | 1                                                       | Active                                                  |                                                                                |                                                                |                      |           |          |  |
| <b>%</b> Offers                                        | 4                                                                                   | 4                                                           | Outdoor                                                    | 2                                                       | Active                                                  |                                                                                |                                                                |                      |           |          |  |
| ↓ Notifications                                        | 5                                                                                   | 4                                                           | Outdoor                                                    | 2                                                       | Active                                                  |                                                                                |                                                                |                      |           |          |  |
| 😤 Account                                              |                                                                                     |                                                             |                                                            |                                                         |                                                         |                                                                                |                                                                |                      |           |          |  |
| Help                                                   | Manage Tablegr<br>Don't forget to sa                                                | oup(s)<br>we your change                                    | s X                                                        | 9                                                       | 1                                                       | Priority •                                                                     |                                                                | dd                   |           |          |  |
| Too many guests in house?<br>Pause online reservations |                                                                                     |                                                             |                                                            |                                                         | Start Co-                                               | Browsing                                                                       |                                                                | 3 SAVE               |           | 3        |  |

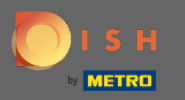

Ð

## Agora, selecione a prioridade para este grupo de tabelas.

| <b>DISH</b> RESERVATION             |                                                                                     |                                                             |                                                           |                                                              |                                                         |                                                                                                    | НD* МТО 🕤 | 제주 ~ ( |  |
|-------------------------------------|-------------------------------------------------------------------------------------|-------------------------------------------------------------|-----------------------------------------------------------|--------------------------------------------------------------|---------------------------------------------------------|----------------------------------------------------------------------------------------------------|-----------|--------|--|
| E Reservations                      | <b>Area(s)</b><br>If your establishm<br>Your active areas<br><b>Indoor, Outdoor</b> | nent has multip<br>are listed below                         | le areas or rooms<br>r:                                   | s, you may want to                                           | o define an area b                                      | efore you start assigning tables to it. e.g.: Indoor, Outdoor, Bar, Lounge, etc.                                                                 |           |        |  |
| 😁 Guests<br>🕲 Feedback<br>🗠 Reports | Table(s)<br>Tables are assign<br>reservations inval<br>The tables with h            | ed to specific ar<br>lid. Don't worry,<br>igh priority will | reas. When you p<br>you can just mo<br>be preferred for i | ause a whole area<br>ve them to other a<br>incoming reservat | a, all tables assign<br>available table(s). `<br>iions. | ed to that area will be paused. This may make some of your future<br>/ou can also assign tables a booking priority between 1 (high) and 3 (low). |           |        |  |
| 🔹 Settings 👻                        | Table name                                                                          | Seats (22)                                                  | Area name                                                 | Priority                                                     | Status                                                  |                                                                                                    |           |        |  |
| () Hours                            | 1                                                                                   | 4                                                           | Indoor                                                    | 1                                                            | Active                                                  |                                                                                                    |           |        |  |
| Reservations                        | 2                                                                                   | 8                                                           | Indoor                                                    | 1                                                            | Active                                                  |                                                                                                    |           |        |  |
| A Tables/Seats                      | 3                                                                                   | 2                                                           | Indoor                                                    | 1                                                            | Active                                                  |                                                                                                    |           |        |  |
| <b>%</b> Offers                     | 4                                                                                   | 4                                                           | Outdoor                                                   | 2                                                            | Active                                                  |                                                                                                    |           |        |  |
| A Notifications                     | 5                                                                                   | 4                                                           | Outdoor                                                   | 2                                                            | Active                                                  |                                                                                                    |           |        |  |
| 😤 Account                           |                                                                                     |                                                             |                                                           |                                                              |                                                         |                                                                                                    |           |        |  |
| ⑦ Help                              | Manage Tablegr<br>Don't forget to sa<br>*2 *3<br>Would you like to                  | oup(s)<br>we your change<br>add more table                  | s<br>¥<br>e combinations?                                 | 9                                                            | 10                                                      | Priority <ul> <li></li></ul>                                                                                                    |           | ?      |  |
| Pause online reservations           |                                                                                     |                                                             |                                                           |                                                              | Start Co-                                               | Browsing                                                                                                    |           |        |  |

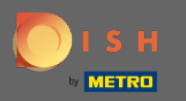

# Finalize o processo clicando no botão salvar.

| <b>DISH</b> RESERVATION                                |                                                            |                                       |                                     |                                           |                            |                                                                                  | нд* мто 🕤 📔 | 최 <u>k</u> ~ ( <b>·)</b> |
|--------------------------------------------------------|------------------------------------------------------------|---------------------------------------|-------------------------------------|-------------------------------------------|----------------------------|----------------------------------------------------------------------------------|-------------|--------------------------|
| E Reservations                                         | If your establishm<br>Your active areas<br>Indoor, Outdoor | nent has multip<br>are listed below   | le areas or room:<br>v:             | s, you may want to                        | define an area k           | efore you start assigning tables to it. e.g.: Indoor, Outdoor, Bar, Lounge, etc. |             |                          |
| 🐣 Guests                                               | Table(s)                                                   | ed to specific ar                     | reas. When you r                    | ause a whole area                         | all tables assign          | ed to that area will be paused. This may make some of your future                |             |                          |
| 😉 Feedback                                             | reservations inval<br>The tables with h                    | id. Don't worry,<br>igh priority will | you can just mo<br>be preferred for | ve them to other av<br>incoming reservati | vailable table(s).<br>ons. | You can also assign tables a booking priority between 1 (high) and 3 (low).      |             |                          |
| 🗠 Reports                                              | Table name                                                 | Seats (22)                            | Area name                           | Priority                                  | Status                     |                                                                                  |             |                          |
| 💠 Settings 👻                                           | 1                                                          | 4                                     | Indoor                              | 1                                         | Active                     |                                                                                  |             |                          |
| () Hours                                               | 2                                                          | 8                                     | Indoor                              | 1                                         | Active                     |                                                                                  |             |                          |
| Reservations                                           | 3                                                          | 2                                     | Indoor                              | 1                                         | Active                     |                                                                                  |             |                          |
| Tables/Seats                                           | 4                                                          | 4                                     | Outdoor                             | 2                                         | Active                     |                                                                                  |             |                          |
| % Offers                                               | 5                                                          | 4                                     | Outdoor                             | 2                                         | Active                     |                                                                                  |             |                          |
| A Notifications                                        |                                                            |                                       |                                     |                                           |                            |                                                                                  |             |                          |
| 😭 Account                                              |                                                            |                                       |                                     |                                           |                            |                                                                                  |             |                          |
| ⑦ Help                                                 | Manage Tablegr                                             | oup(s)                                |                                     |                                           |                            |                                                                                  |             |                          |
|                                                        | Von't forget to sa                                         | ve your change                        | *5                                  | 9                                         | 10                         | Prio 2 •                                                                         |             |                          |
|                                                        | Would you like to                                          | add more table                        | e combinations?                     |                                           |                            | Add                                                                              |             |                          |
| Too many guests in house?<br>Pause online reservations |                                                            |                                       |                                     |                                           | Start Co                   | Browsing                                                                         | ]           | 8                        |

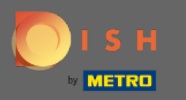

# É isso. Agora você pode configurar grupos de tabelas

| <b>DISH</b> RESERVATION                                |                                                            |                                                           |                                                         |                                           |                                                 |                                                                                                    |     | нд* мто 🕤                        | A<br>  1       | <b>≥</b> ▼ ( |       |
|--------------------------------------------------------|------------------------------------------------------------|-----------------------------------------------------------|---------------------------------------------------------|-------------------------------------------|-------------------------------------------------|----------------------------------------------------------------------------------------------------|-----|----------------------------------|----------------|--------------|-------|
| Reservations                                           | If your establishr<br>Your active areas<br>Indoor, Outdoor | nent nas multip<br>; are listed belov                     | ie areas or room:<br>/:                                 | s, you may want to                        | o derine an area be                             | nore you start assigning tables to it. e.g.: Indoor, Outdoor, Bar, Lounge, et                                                                 | tc. | ⊘ Areas, Tables successfully sav | and Tab<br>ed. | leGroups     | ×     |
| 🎢 Menu                                                 | Table(s)                                                   |                                                           |                                                         |                                           |                                                 | 2                                                                                                    | 2   |                                  |                |              |       |
| 🛎 Guests                                               | Tables are assign                                          | ned to specific a                                         | reas. When you p                                        | ause a whole area                         | a, all tables assigne<br>available table(s). Ye | d to that area will be paused. This may make some of your future<br>ou can also assign tables a booking priority between 1 (high) and 3 (low) |     |                                  |                |              |       |
| 🕲 Feedback                                             | The tables with h                                          | high priority will                                        | be preferred for                                        | incoming reservat                         | ions.                                           |                                                                                                    |     |                                  |                |              |       |
| 🗠 Reports                                              | Table name                                                 | Seats (22)                                                | Area name                                               | Priority                                  | Status                                          |                                                                                                    |     |                                  |                |              |       |
| 💠 Settings 👻                                           | 1                                                          | 4                                                         | Indoor                                                  | 1                                         | Active                                          |                                                                                                    |     |                                  |                |              |       |
| () Hours                                               | 2                                                          | 8                                                         | Indoor                                                  | 1                                         | Active                                          |                                                                                                    |     |                                  |                |              |       |
| Reservations                                           | 3                                                          | 2                                                         | Indoor                                                  | 1                                         | Active                                          |                                                                                                    |     |                                  |                |              |       |
| A Tables/Seats                                         | 4                                                          | 4                                                         | Outdoor                                                 | 2                                         | Active                                          |                                                                                                    |     |                                  |                |              |       |
| <b>%</b> Offers                                        | 5                                                          | 4                                                         | Outdoor                                                 | 2                                         | Active                                          |                                                                                                    |     |                                  |                |              |       |
|                                                        |                                                            |                                                           |                                                         |                                           |                                                 |                                                                                                    | _   |                                  |                |              |       |
| Account                                                | Tablegroups                                                |                                                           |                                                         |                                           | 6.1 I.I.                                        | 2                                                                                                    | 8   |                                  |                |              |       |
| ⑦ Help                                                 | You can configu<br>reservation. Plea<br>maximum numb       | re table combin<br>se configure a li<br>per of guests, wł | ations here. If res<br>ne for each possi<br>hich fit on | ervations don't fit<br>ble combination, a | any of the tables, v<br>a specific table car    | we will try to configure one of the configured table combinations for this<br>n used in multiple combinations, You can configure minimum and  | S   |                                  |                |              |       |
|                                                        | Tables M                                                   | in.Guests                                                 | Max.Guests                                              | Priority                                  | Status                                          |                                                                                                    |     |                                  |                |              |       |
|                                                        | 2,3                                                        | 9                                                         | 10                                                      | 2                                         | Active                                          |                                                                                                    |     |                                  |                |              |       |
| Too many guests in house?<br>Pause online reservations | Designed by Hospitality                                    | Digital GmbH. All ri                                      | ghts reserved.                                          |                                           | Start Co-B                                      | rowsing                                                                                                    | FAC | 2   Terms of use                 | Imprint        | Pata pri     | ivacy |